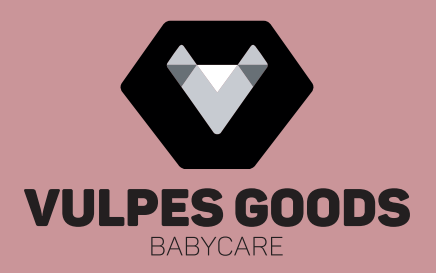

# ELECTRIC BREAST PUMP

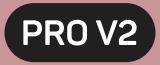

### APPLICATION HANDLEIDING • MANUAL

WWW.VULPESGOODS.COM

# NEDERLANDS

#### Verbinden met de app

Om het kolven nog prettiger te maken, kan je de PRO V2 koppelen met de EasyPump app via bluetooth. Vanuit de app is de modus te veranderen maar het is ook mogelijk om de opbrengst bij te houden. Volg de onderstaande stappen om de app op de juiste manier te gebruiken.

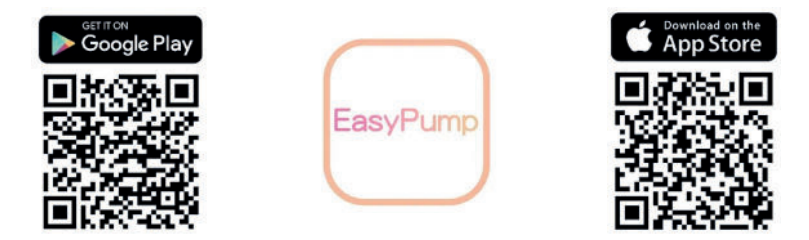

#### Gebruik van de app

- De app is alleen te gebruiken als de kolven aan staan en verbonden zijn.
- De kolf inschakelen vanuit de app is niet mogelijk, uitschakelen wel. Het bedienen van de kolf kan wel via de app na het inschakelen.
- Er moet minimaal 5 seconden gekolft zijn, anders kan de sessie niet afgesloten worden.
- Selecteer altijd de juiste kolf om te bedienen. Wij raden aan om de kolven een andere naam te geven.
- Als er met twee kolven gekolft wordt en off wordt ingedrukt. Zal alleen de geselecteerde kolf stoppen.
- Als het kolven hervat wordt vanuit de pauze modus, kan er een seconde vertraging in zitten nadat er op play is gedrukt.

### Stap 1: De app openen en verbinden.

Open de app en voer VULPESGOODS in als activatiecode om in te loggen.

Let op: De code is hoofdlettergevoelig.

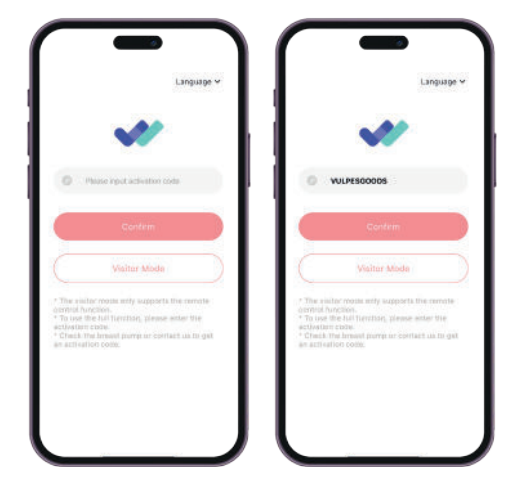

#### Stap 2: Inloggen/account maken

Na het invoeren van de activatiecode kun je een account aanmaken.

Vul je e-mailadres in en klik op Send om een verificatiecode te ontvangen. Controleer je e-mail en voer de ontvangen code in bij Code.

Stel een wachtwoord in en voltooi je account. Vanaf nu kun je inloggen met dit e-mailadres en wachtwoord.

Let op: Het wachtwoord en het e-mailadres zijn hoofdlettergevoelig.

|          | Sign up           |   |     | Sign up               |     |
|----------|-------------------|---|-----|-----------------------|-----|
| tom.bi   | i vulposgoods.com |   |     | Tem.b@vulpesgoods.com |     |
| the Dist |                   | • | 0   | 819654                | 254 |
| a        |                   |   | (a) |                       |     |
| a        |                   |   | B   |                       |     |
|          |                   |   |     | Sign up               |     |
| 1        | 2                 | 3 |     |                       |     |
| 4<br>ані | 5                 | 6 |     |                       |     |
| 7        | 8                 | 9 |     |                       |     |
|          | 0                 | 0 |     |                       |     |

#### Stap 3: Borstkolf zoeken en koppelen.

Zorg dat de borstkolven zijn ingeschakeld. Klik in de app op Add Device en houd de borstkolven binnen bereik.

**Let op:** Beide kolven moeten afzonderlijk worden gekoppeld om ze individueel te kunnen bedienen.

Wanneer een kolf is verbonden, verschijnt de melding 528 Connected. Klik op een verbonden kolf om naar het controlepaneel te gaan.

In het Home-scherm kun je kiezen voor:

History: Hier zie je de opgeslagen kolfgeschiedenis. Me: Hier kun je instellingen aanpassen.

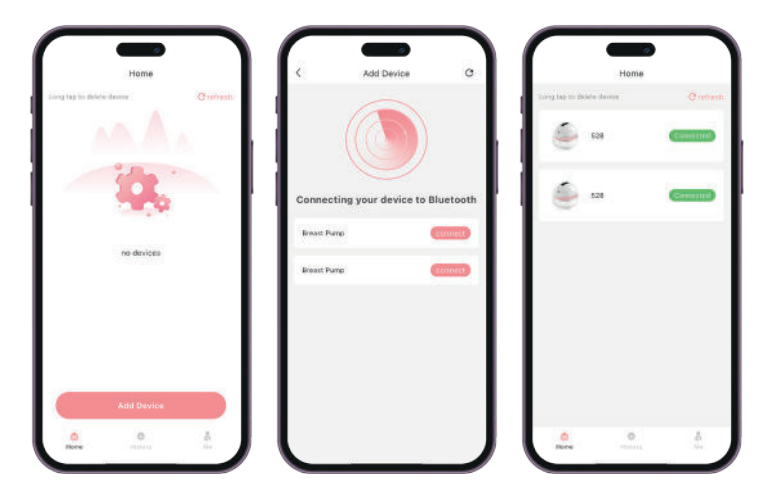

#### Stap 4: Kolf bedienen en gekolfde melk noteren.

Na het koppelen van de kolven kom je op de controlepagina. Klik op een verbonden kolf om het menu te openen. Hier kun je:

De naam van de kolf wijzigen, de kolf in- of uitschakelen en pauzeren, een modus selecteren, het zuigniveau aanpassen, de timer instellen en het dagboek invullen met de hoeveelheid gekolfde melk.

Let op: De hoeveelheid melk kan alleen worden ingevuld als de kolf is uitgeschakeld.

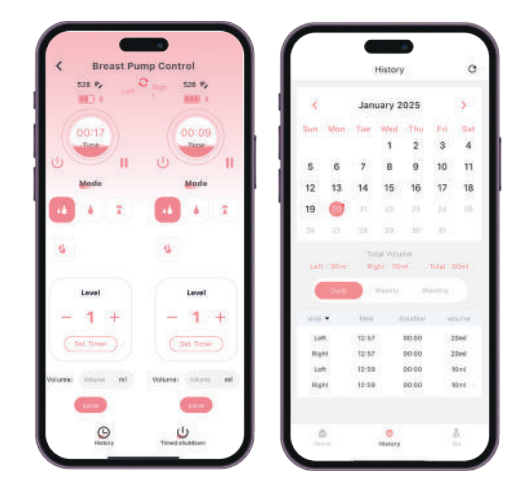

ENGLISH

#### Connecting to the app

To make pumping even more enjoyable, you can pair the PRO V2 with the EasyPump app via bluetooth. From the app, you can change the mode but it is also possible to keep track of the yield. Follow the steps below to use the app correctly.

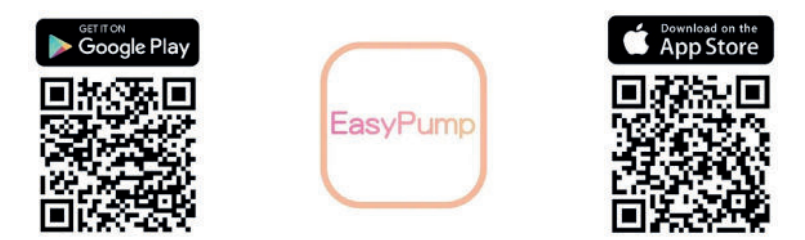

#### Using the app

- The app can only be used if the breast pump is on and connected.
- Turning the breast pump on from the app is not possible, switching it off is. Controlling the breast pump is possible via the app after switching it on.
- A minimum of 5 seconds must have been pumped, otherwise the session cannot be closed.
- Always select the right pump to operate. We recommend you rename the breast pumps.
- When pumping with two pumps and off is pressed. Will stop only the selected breast pump.
- If pumping is resumed from pause mode, there may be a second delay after pressing play.

#### Step 1: Open the app and connect

Open the app and enter VULPESGOODS as the activation code to log in.

**Note:** The code is case-sensitive.

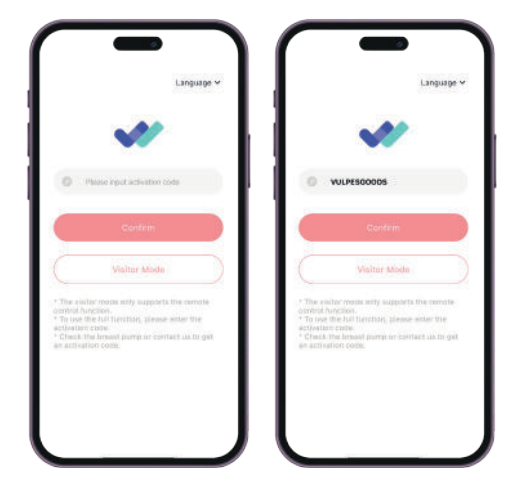

#### Step 2: Log in or create an account

After entering the activation code, you can create an account:

Enter your email address and click Send to receive a verification code. Check your email and enter the received code in the Code field.

Set a password to complete your account setup. You can now log in using this email address and password.

Note: Both the email address and password are case-sensitive.

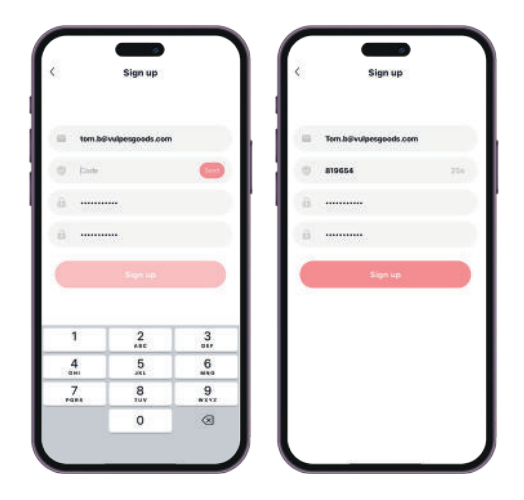

#### Step 3: Find and connect your breast pump

Make sure the breast pumps are turned on. In the app, click Add Device and ensure the pumps are within range.

**Note:** Each pump must be connected separately to control them individually.

When a pump is connected, you'll see the message 528 Connected. Click on a connected pump to access the control panel.

In the Home screen, you can choose:

History: View your saved pumping history. Me: Adjust your settings.

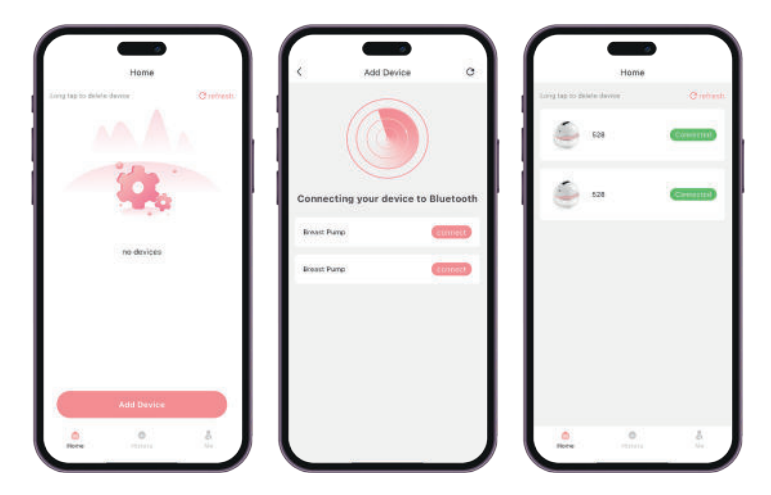

#### Step 4: Operate the pump and log milk amounts

After connecting the pumps, you will land on the control page. Click on a connected pump to open its menu. Here, you can:

Rename the pump, turn the pump on/off or pause it, select a mode, adjust the suction level, set the timer, and fill out the diary with the amount of milk pumped.

Note: The amount of milk can only be logged when the pump is turned off.

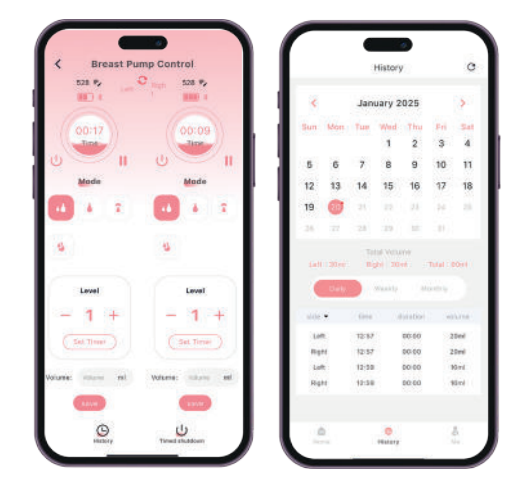